## IOS7.x (新規アカウント設定)

| IIOS7.x 新規設定手順                          | 4.「その他」をタップします。                |
|-----------------------------------------|--------------------------------|
| 1.ホーム上の「設定」をタップします。                     | 3G 14:37 ■・<br>く メール… アカウントを追加 |
|                                         |                                |
| 19 m                                    | iCloud                         |
|                                         | E 🛛 Exchange                   |
| 2.「メール/連絡先/カレンダー」をタップします。<br>3G 14:37 ■ | Google                         |
| 設定                                      | VaHOO!                         |
| 登紙/明るさ                                  |                                |
| プライバシー >                                | AOI.                           |
| i Cloud                                 | ode Coutlook.com               |
| ○ ICloud >                              | その他                            |
| ×t >                                    |                                |
| リマインダー >                                | 5.「メールアカウントを追加」をタップします。        |
| ■ 電話 >                                  | 3G 14:37 🔳                     |
|                                         | く戻る その他                        |
| Facelime A                              | メール                            |
|                                         | メールアカウントを追加 >                  |
| 3.「アカウントを追加」をタップします。                    |                                |
|                                         | 連絡先                            |
| く設定 メール/連絡先/カレンター                       | LDAPアカウントを追加 >                 |
| アカウント                                   | CardDAVアカウントを追加 >              |
| アカウントを追加 >                              | カレンダー                          |
| データの取得方法 ブッシュ >                         | CalDAVアカウントを追加 >               |
| メール                                     | 照会するカレンダーを追加 >                 |
| プレビュー 2行 >                              |                                |
| TO/CCラベルを表示                             |                                |
| <b>フラグのスタイル</b> カラー >                   |                                |
| 削除前に確認                                  |                                |
| 画像を読み込む                                 |                                |
| スレッドにまとめる                               |                                |

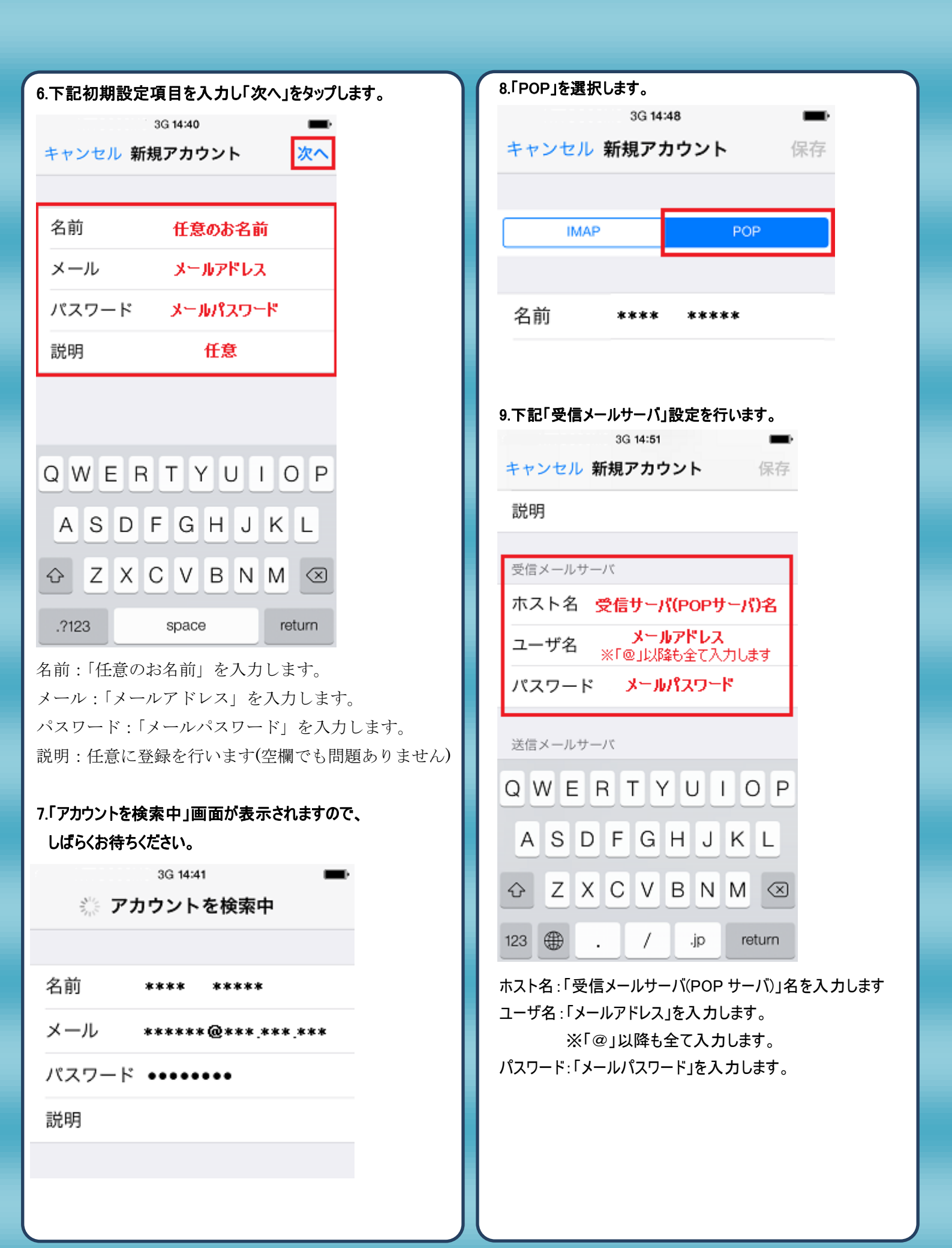

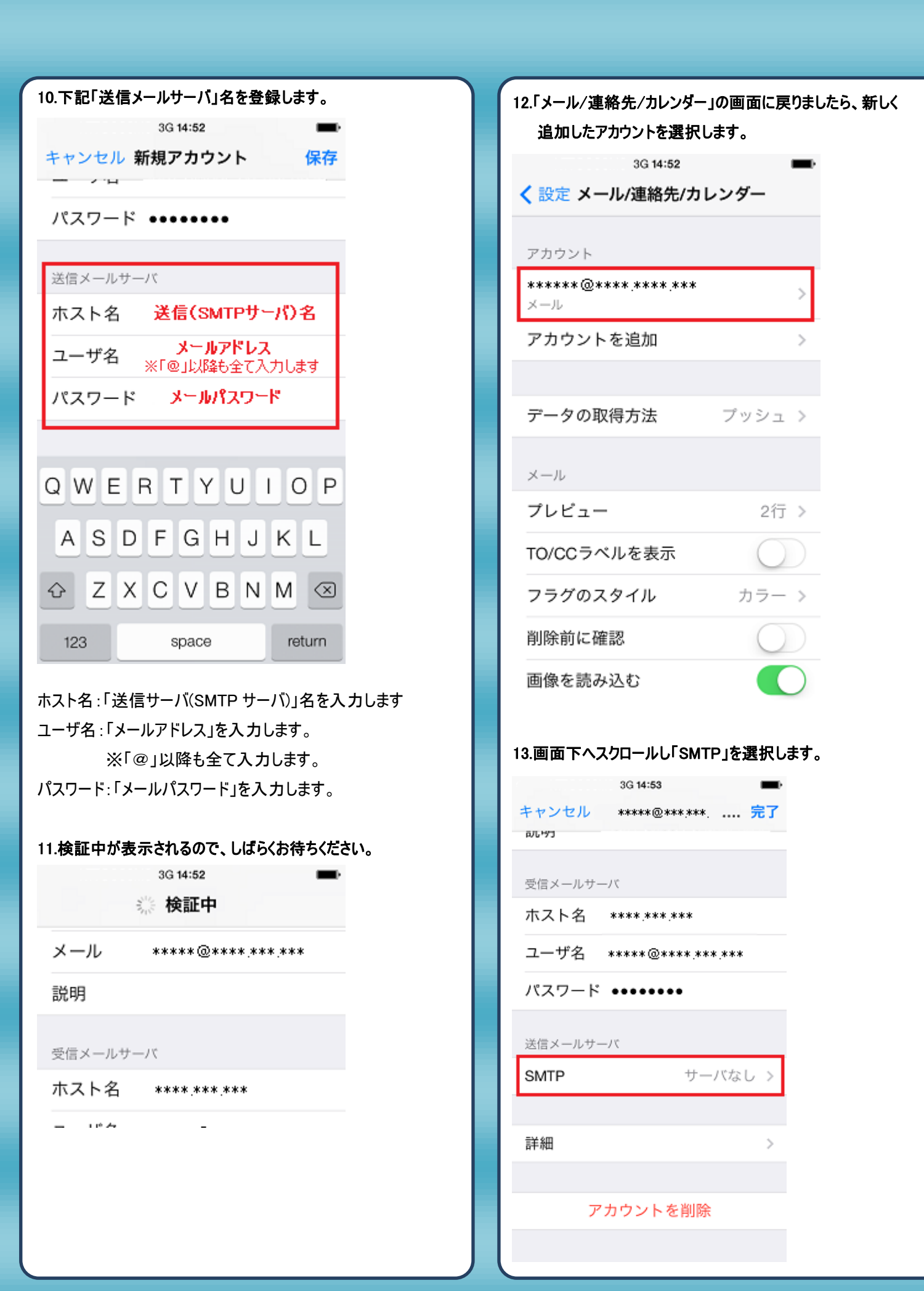

| 14.「SMTP」を作成したアカウントへ変更を行います。 | SSLを使用:「オフ」を選択します               |
|------------------------------|---------------------------------|
| 3G 14:53                     | 認証:「パスワード」を選択します。               |
| く戻る SMTP                     | サーバポート:「587」を入力します。             |
|                              |                                 |
| プライマリサーバ                     | 16.「デフォルトアカウント」を選択し、作成されたアカウントを |
| 未構成 オフ >                     | 選択し設定完了となります。                   |
|                              |                                 |
| ほかのSMTPサーバ                   | 3G 15:00                        |
| <b>*****_****</b> **** オフ >  | く 設定 メール/連絡先/カレンター              |
| サーバを追加し、シント                  | スレッドにまとめる                       |
| *メール"は、プライマリサーバ友信田できか        |                                 |
| い場合はほかのSMTPサーバを順番に試しま        | 常にBooに自分を追加                     |
| 30                           |                                 |
|                              | 引用のマークを増やす オン >                 |
|                              | 署名 iPhoneから送信 >                 |
|                              | デフォルトアカウント *****@**** >         |
|                              | メール以外で作成したメッセージはこのデフ            |
|                              | ォルトアカウントから送信されます。               |
|                              | 連絡先                             |
| 15 サーバ設定下記設定へ変更を行います         | 並べ替え順序 姓,名 >                    |
|                              |                                 |
| キャンセル ***** **** ****        | 表示順序 姓,名 >                      |
|                              | 略称                              |
|                              | 自分の情報ないたし、                      |
| 9-X                          |                                 |
| 送信メールサーバ                     |                                 |
| ホスト名 **** ***                |                                 |
| ユーザ名 *****@**** ***          |                                 |
| パスワード •••••                  |                                 |
| SSI を使用                      |                                 |
|                              |                                 |
|                              |                                 |
| サーバボート 587                   |                                 |
|                              |                                 |
| サーバを削除                       |                                 |
|                              |                                 |